安装新手持驱动的步骤:

右键我的电脑选择设备管理器,点击通用串行总线控制器,如图1所示

| 设备管理器                                              |   |
|----------------------------------------------------|---|
| 文件 (2) 操作 (4) 查看 (7) 帮助 (8)                        |   |
|                                                    |   |
| □ >>> 键盘                                           | ~ |
| 田 🔤 人体学输入设备                                        |   |
| ■ ② 声音、视频和游戏控制器                                    |   |
| □ ③ 鼠标和其它指针设备                                      |   |
| 🖻 😌 通用串行总线控制器                                      |   |
| 😴 Standard Enhanced PCI to USB Host Controller 🝆 🦷 |   |
| 😴 Standard OpenHCD USB Host Controller 🛛 🔪 🖉       |   |
| 😴 Standard OpenHCD USB Host Controller             |   |
| 🗣 Standard OpenHCD USB Host Controller 🦷 🗸         |   |
| 😋 Standard OpenHCD USB Host Controller             |   |
| 🖷 😴 Standard OpenHCD USB Host Controller           |   |
| 🗣 USB Root Hub                                     |   |
| - 😴 USB Root Hub                                   |   |
| 🗣 USB Root Hub                                     |   |
| USB Root Hub                                       |   |
| 🔫 USB Root Hub                                     |   |
| USB Root Hub                                       |   |
| USB Serial Converter                               |   |
| 王 ■ 网络适配器                                          |   |
| 王 🛃 系筑设备                                           |   |
| 田 😼 显示卞                                            | ~ |

图 1

右键打开"USB Serial Converter"选择更新驱动程序,在硬件更新向导中选择"从列表或指定位置安装"选项,点击下一步,如图2所示

| 硬件更新向导 |                                                           |   |
|--------|-----------------------------------------------------------|---|
|        | 欢迎使用硬件更新向导                                                |   |
|        | 这个向导帮助您安装软件:                                              |   |
|        | USB Root Hub                                              |   |
|        | 如果您的硬件带有安装 CD 或软盘,请现在将<br>其插入。                            |   |
|        | 您期望向导做什么?                                                 |   |
|        | 〇 自动安装软件(推荐)( <u>1</u> )<br>() 八列表或指定位置安装(高级)( <u>5</u> ) |   |
|        | 要继续,请单击"下一步"。                                             |   |
| MN.    | 〈上一步(12) 下一步(12) 〉 取消                                     |   |
|        |                                                           | - |

选择"不要搜索。我要自己选择要安装的驱动程序",点击下一步,如图3所示

| 36-391 P-1 -1 |                     |                  |                 |            |
|---------------|---------------------|------------------|-----------------|------------|
| 选择您的搜索        | 口安装选项。              |                  |                 | E.         |
|               |                     |                  |                 |            |
|               |                     |                  |                 |            |
| ○在这些位置        | 上搜索最佳驱动程序(          | <u>S</u> ).      |                 |            |
| 使用下列的         | 复选框限制或扩展默认<br>动程序   | 人搜索,包括本机路径为      | 和可移动媒体。会安       | <b>装</b> 找 |
|               | HONE/J'S            | 0/               |                 |            |
| ☑ 搜索          | 小移动媒体(软盘、CD-)       |                  |                 |            |
| ☑ 在搜          | 家中包括这个位置(0):        |                  |                 |            |
| E:\B          | M 1251 prog\Drivers | s Win98-ME-2K-XP |                 |            |
| ◎示重相委         | 我重白己选择重实程的          | 和服新程度而           |                 |            |
| 选择这个进         | 项以便从列表中选择设          | BANSh程序。Windows  | 。不能保证您所选择       |            |
| 动程序与您         | 的硬件最匹配。             |                  |                 | 1396       |
|               |                     |                  |                 |            |
|               |                     |                  |                 |            |
|               |                     |                  |                 |            |
|               |                     | く上一步施りして         | く一步 m > 】 『 III | 1)当        |

图 3

选择"从磁盘安装"如图4、图5所示

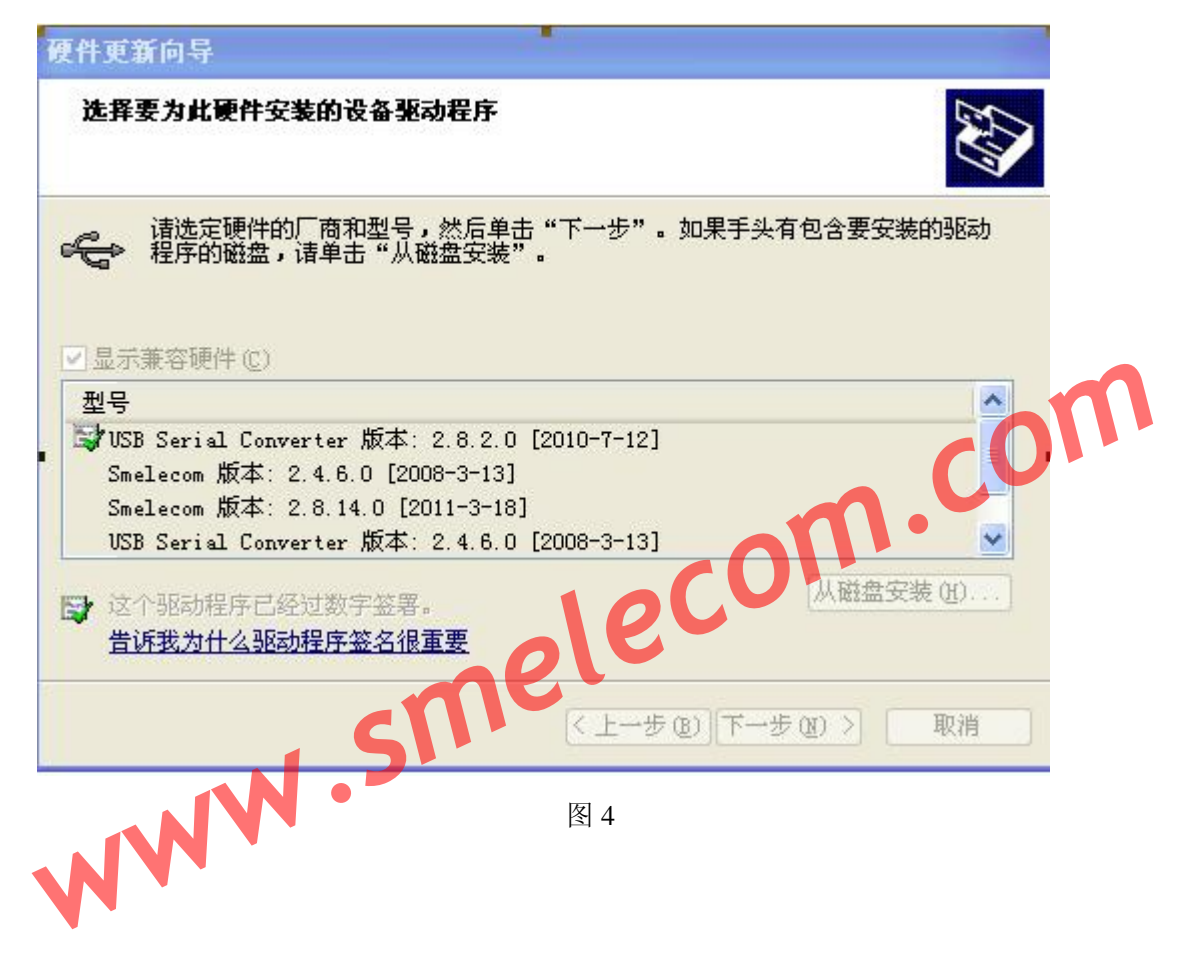

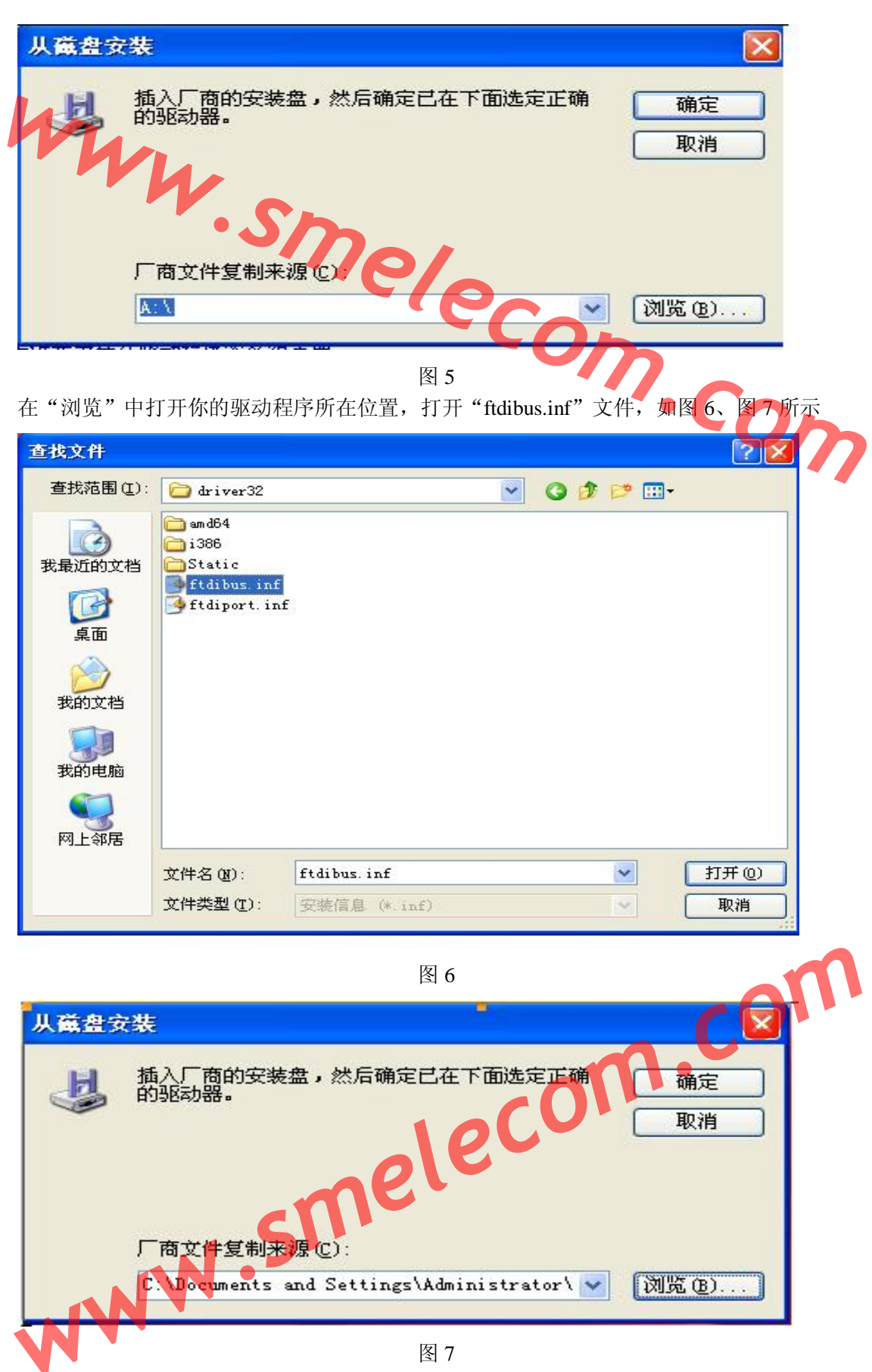

点击"确定"。如图7所示

| 选择要为此硬件安装的设备驱动程序                   |                      |
|------------------------------------|----------------------|
| <b>注法全</b> 硬件的厂商和刑号,然后单:           | 主"下一步",加里毛头有包令要安装的驱动 |
| · 程序的磁盘,诸单击"从磁盘安装"                 |                      |
| ☑显示兼容硬件 (C)                        |                      |
| 型号                                 |                      |
| Smelecom                           | · (ecom              |
| 这个驱动程序没有经过数字签署!<br>告诉我为什么驱动程序签名很重要 | 从磁盘安装 20             |
|                                    |                      |

图 7 此时型号"USB Root Hub"变为"Smelecom",如图 8 所示

| 硬件更新向导                                                                             |     |
|------------------------------------------------------------------------------------|-----|
| 选择要为此硬件安装的设备驱动程序                                                                   |     |
| <ul> <li>诸选定硬件的厂商和型号,然后单击"下一步"。如果手头有包含要安装的驱动</li> <li>程序的磁盘,请单击"从磁盘安装"。</li> </ul> |     |
| ☑ 显示兼容硬件 ©)                                                                        |     |
| 型号                                                                                 |     |
| Smelecom                                                                           | יחכ |
| ▲ 这个驱动程序没有经过数字签署!<br>告诉我为什么驱动程序签名很重要 《上一步 图》下一步 图》》 取消                             |     |
| 图 8<br>点击"下一步",如图 9 所示                                                             |     |

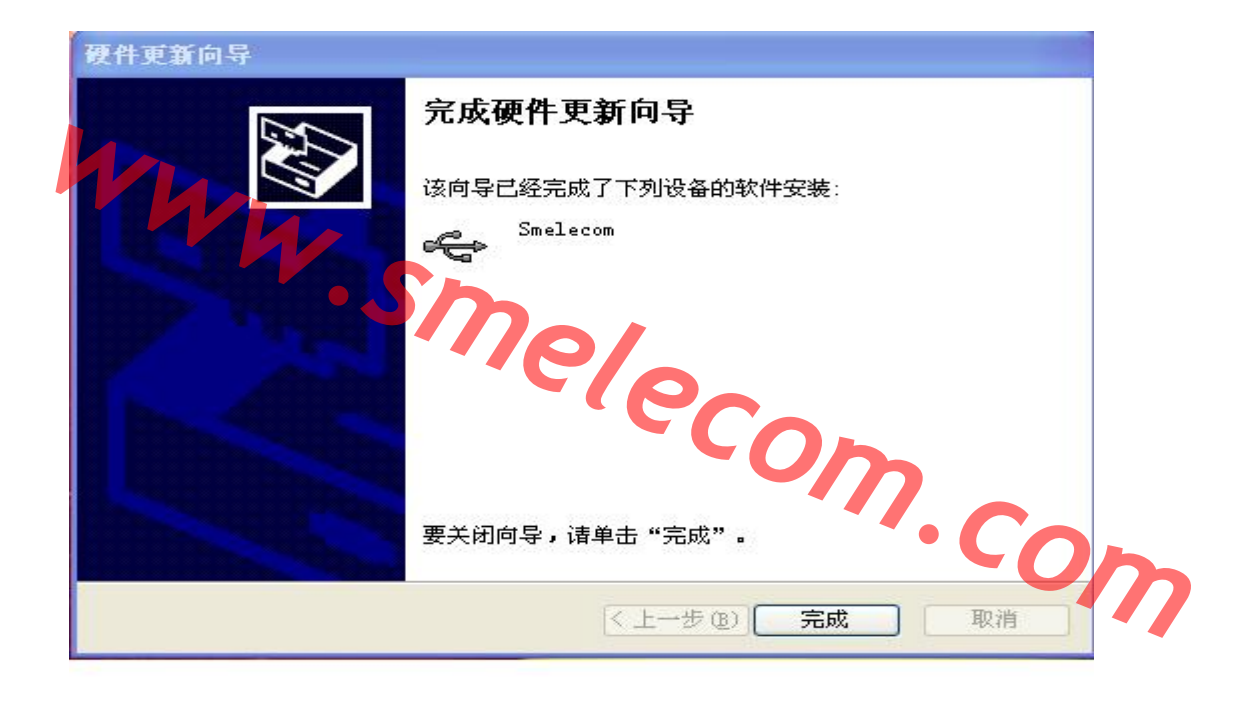

图 9

点击"完成",此时设备管理器下的通用串行总线控制器"USB Serial Converter" 变成 "Smelecom" 如图 10 所示.

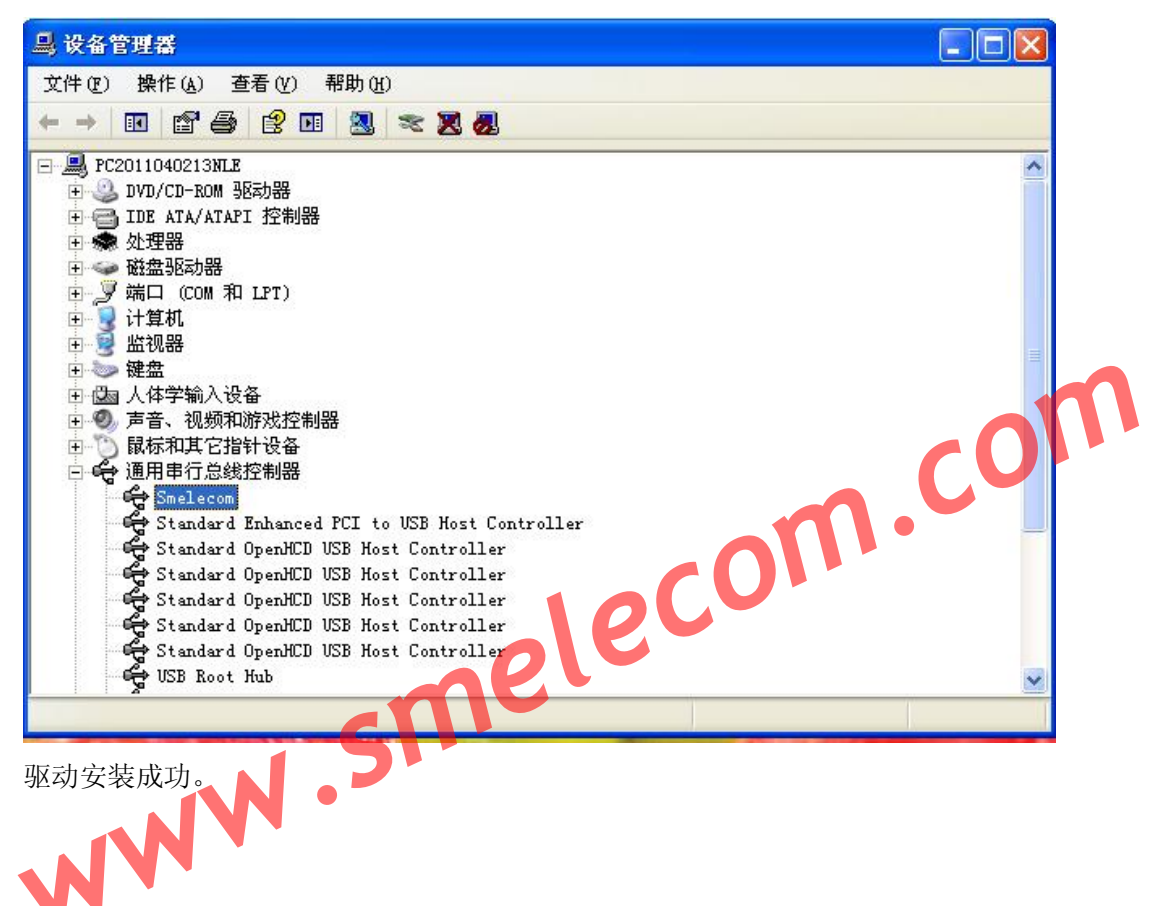